## **CARA MENJALANKAN PROGRAM**

- Buka folder SOFTWARE PENDUKUNG kemudian Install jdk-7u45-windows-i586, netbeans-6.9-ml-windows dan vlc-2.0.7-win32.
- 2. Buka netbeans yang telah di-install kemudian open project yang ada dalam folder SOURCODE pada bagian Aplikasi Java, selanjutnya masukkan semua file jar pada folder lybrary yang ada di dalam folder libraryjava pada folder SOFTWARE PENDUKUNG ke Libraries di netbeans.
- 3. Buka kelas fBeritaKematian, fGbrDoaIstirja, fGbrMenguburkan, fGbrTataCaraShalat, fHalYangDiperbolehkan, fHalYangTidakDiperbolehkan, fManfaatBagiJenazah, fMemandikan, fMemikulJenazah, fMengafani, fMenguburkan, fMenyalatkan, fSaatSetelahKematian, fTataCaraMemandikan, fTataCaraShalat, ganti script pada method Audio dan Video bagian "string path = "C:\\Program Files\\VideoLAN\\VLC";" sesuai dengan directory tempat vlc berjalan.
- Pindahkan folder "database" yang ada di folder "DATABASE" ke Path "C:".
- 5. Program siap dijalankan dengan mengklik kanan pada project

kemudian pilih Run.

Jika ada yang belum jelas dapat ditanyakan ke alamat email: <u>tarie.cimot@yahoo.co.id</u> atau <u>lestaricimot@gmail.com</u>